| Instruction                                                                                                    | Screenshot/Details                                                                                                    |                                                                                                    |
|----------------------------------------------------------------------------------------------------|----------------------------------------------------------------------------------------------------|----------------------------------------------------------------------------------------------------|
| How To Reorder Files within Sections of Your WPAF Packet                                                                                                    |                                                                                                    |                                                                                                    |
| <ol> <li>If you add files to a section<br/>of your WPAF packet and<br/>notice they are not in the<br/>correct order, hover your<br/>mouse just to the left of the<br/>file that you want to move<br/>until the grid shows up.</li> </ol>                                                                                                    | <ul> <li>Teaching Related Materials</li> <li>Required: Syllabi, sample assessments and rubrics for e<br/>Optional: Information that indicates excellence and inno</li> <li>COMPLETE</li> <li>Teaching Related Materials</li> <li>KINE 154- Fall 2017- Syllabus</li> <li>KINE 324- Winter 2018- Midterm</li> <li>KINE 324- Winter 2018- Syllabus</li> <li>KINE 324 - Winter 2018- Final</li> </ul> | ach course<br>vation in teaching<br>1 / 1 REQUIRED<br>1 + Required   5 Added I and Add File<br>May 17, 2018 Edit II<br>May 22, 2018 Edit II<br>May 22, 2018 Edit II<br>May 22, 2018 Edit II                   |
| <ol> <li>Click on the grid and drag<br/>the file to the correct<br/>location.</li> </ol>                                                                                                    | <ul> <li>Teaching Related Materials</li> <li>Required: Syllabi, sample assessments and rubrics for e</li> <li>Optional: Information that indicates excellence and innor</li> </ul>                                                                                                    | ach course<br>vation in teaching                                                                                                    |
| Notes:                                                                                                    | © COMPLETE                                                                                                    | 1 / 1 REQUIRED                                                                                                    |
| <ul> <li>Notes:</li> <li>If you add a file to the wrong section, you will not be able to drag the file into a different section. Instead, you will need to delete the file for the wrong section and add it to the appropriate section.</li> <li>Once you "submit" a section, you cannot reorder the documents in that section even if the section is unlocked for you. This is one more reason it is extremely important that you do not "Review &amp; Submit"&gt;"Submit"&gt;Submit"&gt;Submit"</li> <li>WPAF packet.</li> </ul> | <ul> <li>COMPLETE</li> <li>Teaching Related Materials</li> <li>KINE 154- Fall 2017- Syllabus</li> <li>KINE 154- Spring 2017- Midterm</li> <li>KINE 324- Winter 2018- Syllabus</li> <li>KINE 324- Winter 2018- Midterm</li> <li>KINE 324 - Winter 2018- Final</li> </ul>                                                                                                    | 1 / 1 REQUIRED         1 + Required   5 Added         May 17, 2018       Edit         May 21, 2018       Edit         May 22, 2018       Edit         May 22, 2018       Edit         May 22, 2018       Edit |